## QualitySoft SecureStorage クイックスタートガイド

© QualitySoft Corporation

CALLED CLASS

クイックスタートガイド

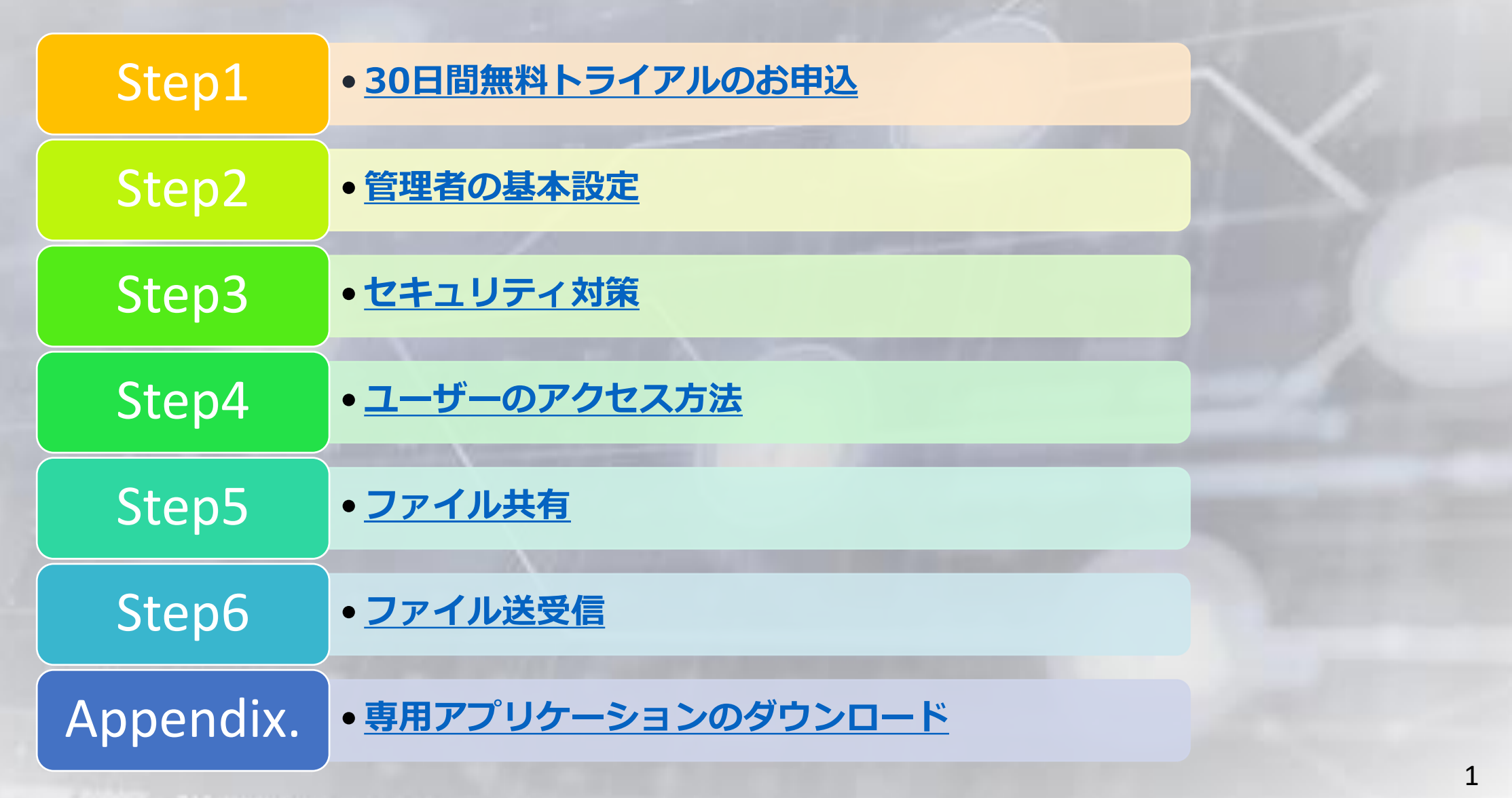

© QualitySoft Corporation

## STEP1 30日間無料トライアルのお申込

簡単な情報を入力するだけでQualitySoft SecureStorageの機能が無料でご利用いただけます。

| トライアル製品<br>費社名              | 例) クオリティソフト (株)<br>例) クオリティソフト (株) |        | Υ | トライアル版に加入すると「QualitySoft SecureStorage」<br>を30日間無料で体験いただけます。<br>> <u>トライアル版のお申込</u> |
|-----------------------------|------------------------------------|--------|---|-------------------------------------------------------------------------------------|
| お立場 必須                      |                                    |        | Ψ |                                                                                     |
| 従業員数 <mark>必須</mark>        |                                    |        | Ţ |                                                                                     |
| ご担当者名 <mark>必須</mark>       | 姓<br>例》山田                          | 名 例 太郎 |   | 会員登録すると「会社 I D」と「管理者アカウント」をお                                                        |
| ご担当者名(カナ)                   |                                    |        |   | 送りいたします。                                                                            |
|                             | 例) ヤマダ                             |        |   | * <b>会社 I D</b> :会社ごとに作成される会社固有の I D です。                                            |
| ご担当者名(カナ)                   |                                    |        |   |                                                                                     |
|                             | 例) タロウ                             |        |   | * <b>管理者アカウント</b> :ユーザー登録、共有フォルダ、セキュ                                                |
| E-Mailアドレス <mark>が</mark> 病 | 例) sales@qualitysoft.com           |        |   | リティなどの設定が行える管理者アカウントです。(クライ<br>アントプログラムも使用可能です)                                     |

1. 管理画面ログイン

#### トライアル版にお申し込み後、送られたメールの「管理ページへ」をクリックすると、管理ページのログイン画面が 表示されます。

管理ページ <u>https://boxmanagerscs.ismcloudone.com</u>

| 会社D       QSS000043         ユーザD       administrator         パスワード       ********89         OualitySoft SecureStorage 無料トライアルへのお申し込みをいただき、ありがとうございます。         トライアル期間中、QualitySoft SecureStorage 及び、各種オブションサービスを含む全ての機能を30日間あ試しいただけます。         また弊社では、無料トライアルをご利用、ただいているお客様に対しても、サポートチームによりメール、もくは電話にてサポートいたします。 |
|----------------------------------------------------------------------------------------------------|
| ユーザID       administrator         パスワード       *******89         OualitySoft SecureStorage 無料トライアルへのお申し込みをいただき、ありがとうごさいます。         トライアル期間中、QualitySoft SecureStorage 及び、各種オブションサービスを含む全ての機能を30日間お試しいただけます。         また弊社では、無料トライアルをご利用、ただいているお客様に対しても、サポートチームによりメール、もくは電話にてサポートいたし                                |
| バスワード ******89<br>QualitySoft SecureStorage 無料トライアルへのお申し込みをいただき、ありがとうございます。<br>トライアル料間中、QualitySoft SecureStorage及び、各種オブションサービスを含む全ての機能を30日間お試しいただけます。<br>また弊社ではは、無料トライアルをご利用、ただいているお客様に対しても、サポートチームによりメール、もくは電話にてサポートいたし<br>ます。                                                                                 |
|                                                                                                    |

### 2. パスワードポリシー設定

#### 管理ページにログイン後、パスワードポリシーの設定を行います。 [セキュリティポリシー] ⇒ [パスワードの定義] を選択するとパスワードのルールを定義することができます。

| GualitySoft<br>SecureStorage                            |              |                                                                                              |
|---------------------------------------------------------|--------------|----------------------------------------------------------------------------------------------|
| 🏢 クオリティソフト株式会社                                          |              | / パスワードの定義                                                                                   |
| 🗳 基本設定 🛛 🗸 🗸                                            | セキュリティを強化するた | ためパスワードポリシーを設定します                                                                            |
| <ul> <li>・・・・・・・・・・・・・・・・・・・・・・・・・・・・・・・・・・・・</li></ul> | 最小文字数        | 6 6~32文字                                                                                     |
| パスワード連続エラーによ<br>るロック                                    | パスワード制限      | ◎ 英字・数字をそれぞれ1文字以上使用してください                                                                    |
| 管理ページのIPアドレス制<br>限                                      |              | <ul> <li>英字・数字・記号(-、@)をそれぞれ各1文字以上入力してください</li> <li>英大文字・英小文字・数字をそれぞれ1文字以上入力してください</li> </ul> |
| ログイン管理<br>ダ 承認ワークフロー 〈                                  |              | <ul> <li>英大文字・英小文字・数字・記号をそれぞれ1文字以上入力してください</li> <li>使用しない</li> </ul>                         |
| □ 管理 〈                                                  | 同じ文字の連続入力制限  | <ul> <li>使用する</li> <li>字回同じ文字の連続入力制限(同じ文字の連続入力2~6可)</li> </ul>                               |
| ■ ストレージ <                                               |              | 能)<br>● 使用しない                                                                                |
| ■ ロク く<br>■ SecureChat管理 く                              | パスワードの有効期間   | ● 使用する 日経過後、パスワードの変更を求める(30~999日)                                                            |
|                                                         |              | <ul> <li>使用しない</li> </ul>                                                                    |

#### 3. 使用権限(使用可能な機能権限)の設定

ユーザーグループ(またはユーザー)ごとに使用可能な機能権限の設定を行います。 [管理] ⇒ [機能制限の設定] を選択してユーザーグループごとに使用する機能の追加・編集を行います。 操作手順は①~③までの流れに沿って行ってください。各々の機能は以下の通りです。

| リモート接続   | PCにリモートアクセスした<br>り、PC内の最新ファイルを<br>自動アップロードする機能                 |                                                                         |                                                           |                  |                 |              |          |           |            |
|----------|----------------------------------------------------------------|-------------------------------------------------------------------------|-----------------------------------------------------------|------------------|-----------------|--------------|----------|-----------|------------|
| マイボックス   | ユーザー個人に割り当てた<br>ストレージ領域                                        | CualitySott<br>SecureStorage<br>同 クオリティソフト株式会社                          | ↑ / 管理 / 機能制限の設定                                          |                  |                 |              | 障害・メ     | ンテナンス情報 💿 | 日本語 -> 🧮 🕞 |
| リンク      | 大容量ファイル転送時に生<br>成されるURLリンク                                     | ✿ 基本設定 < ● セキュリティポリシー                                                   | <ul> <li>ペ、機能制限の設定</li> <li>【機能制限の設定】をユーザーグルーン</li> </ul> | ブに割り当てることにより、ユーザ | ーグループ別に使用す      | 可能な機能を設定で    | きます。     |           |            |
| 添付ファイル送信 | ファイルを自動的にZIP暗<br>号化し添付後、パスワード<br>を別送する機能                       | <ul> <li>● ET = 55 mm55</li> <li>● 承認ワークフロー </li> <li>● 管理 ·</li> </ul> | 設定名 Default                                               | リモート接続 <b>④</b>  | マイボックス <b>0</b> | リンク <b>む</b> | 泳付ファイル送信 | 受取フォルダ 🕄  | 共有 🕄       |
| 受取フォルダ   | 特定のフォルダを指定して<br>外部の人にファイルのアッ<br>プロードを依頼できる(オー<br>ナー及び編集者のみ使用可) | 機能制限の設定<br>セキュリティ<br>共有<br>ゲスト招待<br>コメント<br>契約情報                        | 取引先用                                                      |                  | 保存 権限           | ▲            |          |           | ¥<br>¥     |
| 共有       | アクセス権を有するユー<br>ザーに限定して接続しファ<br>イル共有ができる領域                      |                                                                         |                                                           |                  |                 |              |          |           |            |

4. ユーザーグループ設定

新たにユーザーグループを作成します。ユーザーグループ単位で使用権限を割り当てることができます。 [基本設定] ⇒ [ユーザー管理] ⇒ [グループ追加] ボタンを押すと「グループ追加」の画面が表示されます。「機能権 限の設定」よりあらかじめ設定した項目を選択します。 操作手順は①~④までの流れに沿って行ってください。

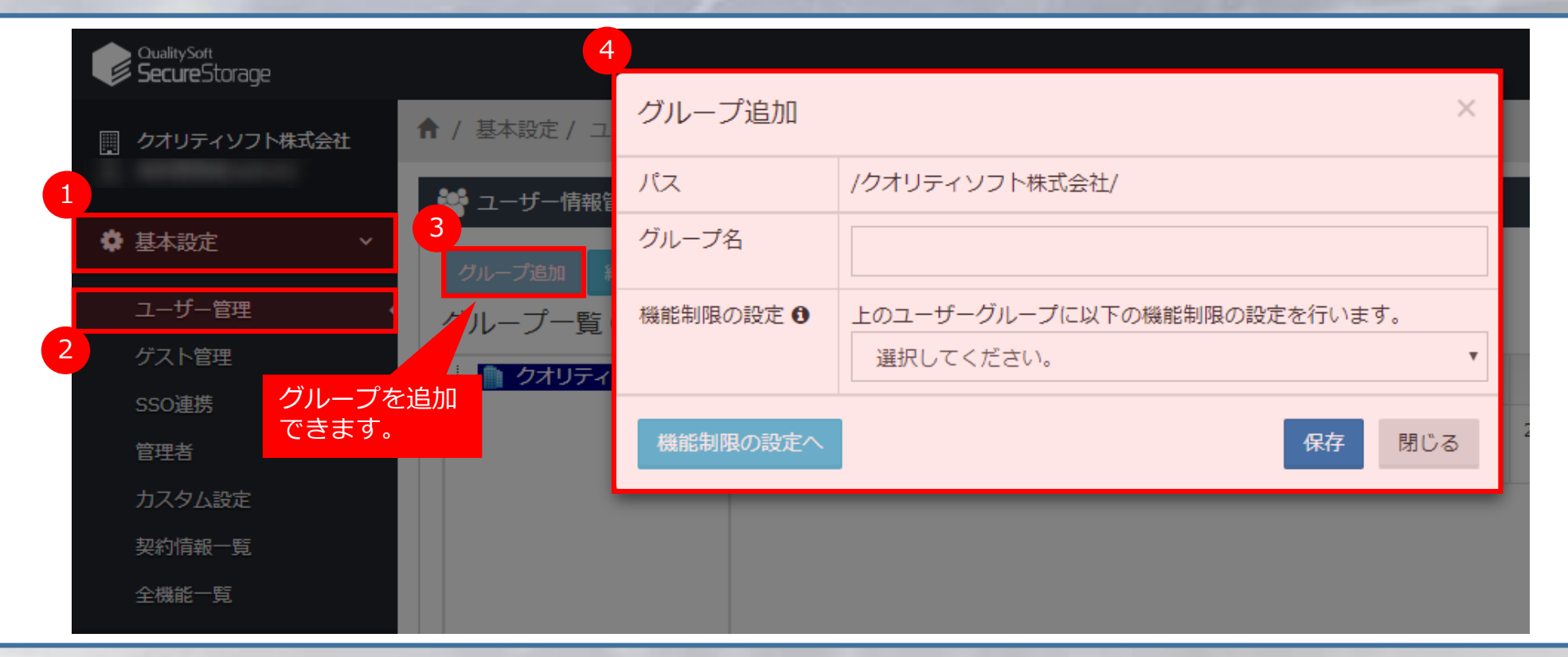

5. ユーザー管理

[基本設定] ⇒ [ユーザー管理] ⇒ (グループを選択) ⇒ [ユーザー追加] ボタンを押して設定を行います。 新規ユーザーを登録するには、以下の「ユーザー追加画面」より入力フィールドを作成後、[機能権限の設定] より使 用する機能を割り当てます。 操作手順は①~⑥までの流れに沿って行ってください。

| 1<br>₩ <sub>2-4-</sub> ₫₩ὑҵ 4    |                     |                                                     |    |
|----------------------------------|---------------------|-----------------------------------------------------|----|
| ✿ 基本設定 ✓ - プ追加 編集 前除             | ユーザー追加 🛃 CSV-1      | ンポート ▲ CSVI クスポート                                   | 検索 |
| ユーザー管理 · 3 · プー覧 🖸               | ユーザー一覧              |                                                     | 5  |
| 2 <sup>グスト管理</sup><br>ssoig#     | ユーザー追加              |                                                     |    |
| 管理者                              | ✔ほ必須填目です。           |                                                     |    |
| カスタム設定                           | <b>√</b> ユーザーID     |                                                     |    |
| 契約情報一覧<br>全 <b>田統一覧</b>          | ✔名前                 |                                                     |    |
| <ul> <li>セキュリティポリシー く</li> </ul> | ✔パスワード              |                                                     |    |
| ☑ 承認ワークフロー 〈                     | ✔メールアドレス            |                                                     |    |
| □ 管理 <                           | 携帯電話                |                                                     |    |
| <b>8</b> ストレ−ジ <                 | GMT変更               | (GMT+9)東京、ソウル ▼                                     |    |
| <u>LM</u> ログ <                   | <b>√</b> 割当容量       | ◎ ■ユーブー番争の増約のが適用されます。<br>0 MB                       |    |
| 🗭 SecureChat管理 <                 | 有効期限                | 2019-02-05                                          |    |
| 使用容量 🛛 0B / 5GB 🔄 🕨 🕨            | 6<br>新属グループ         | クオリティソフト株式会社                                        |    |
| ユーザー数 1名                         | 機能制限の設定<br>機能制限の設定へ | ● グループの設定値に依存する<br>○ 新聞フリープの時間は年期1、 このユーザ黄田の頑張を知ちする |    |
| <ul> <li>ダウンロード</li> </ul>       |                     | 選択してください。<br>マ                                      |    |
| G                                |                     | 登録 キャンセル                                            |    |

#### 6. 共有フォルダ作成

新たに共有フォルダを作成します。 [管理] ⇒ [共有] を選択すると以下の通り、共有フォルダがツリー構造で表示されます。 操作手順は①~④までの流れに沿って行ってください。

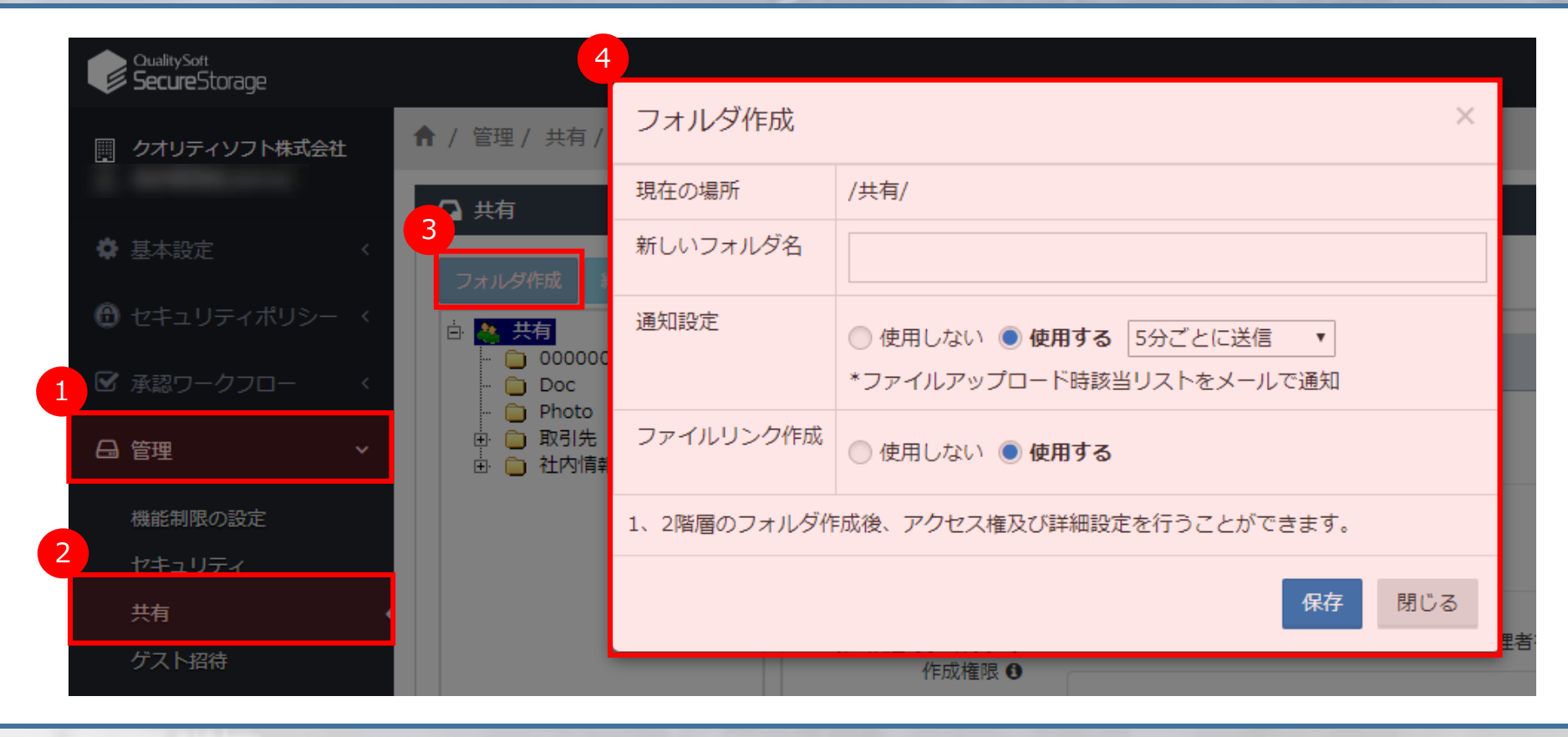

### 7. フォルダに対してユーザーグループにアクセス権を割り当てる

ユーザーグループに共有フォルダのアクセス権を割り当てます。 各ユーザーは所属グループのアクセス権に沿ってアクセスが行えます。 操作手順は①~⑥までの流れに沿って行ってください。

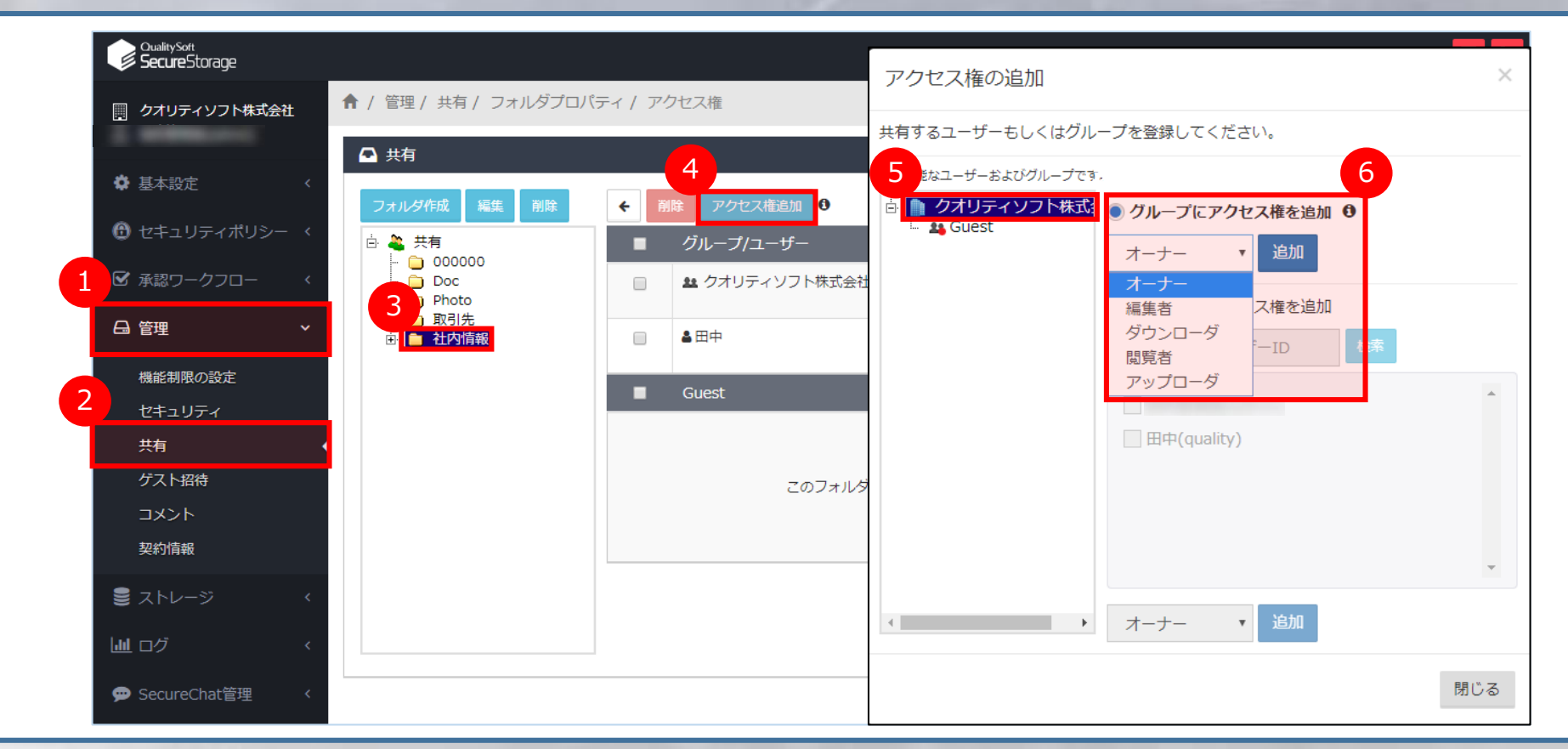

# STEP3 セキュリティ対策

#### 企業内で設定できるセキュリティ機能をご紹介します。以下の設定は全部管理者画面で行います。 1. ネットワークポリシー(IPアドレス制限)

QualitySoft SecureStorageにアクセスするネットワークのIPアドレスを設定することができます設定箇所以外のIPア ドレスからアクセスができません。 [管理] ⇒ [セキュリティ] ⇒ [ユーザーのIPアドレス制限] に移動すると以下の操作画面が表示されます。 操作手順は①~⑥までの流れに沿って行ってください。

| GualitySoft<br>SecureStorage                                              |                                                                                                    | 指定のネットワー<br>ク名を入力                                                                                                    |
|---------------------------------------------------------------------------|----------------------------------------------------------------------------------------------------|----------------------------------------------------------------------------------------------------|
| <ul> <li>         ・ クオリティソフト株式会社         ・         ・         ・</li></ul>  | <ul> <li>▲ / 管理 / セキュリティ</li> <li>3</li> <li>アプリケーションの利用制限 デバイス管理 ユーザーのIPアドレス制限 二要素認証 詳細設定</li> <li>ペ、ユーザーのIPアドレス制限</li> </ul> | 5<br>IPアドレスグループ名                                                                                                    |
| <ul> <li>セキュリティボリシー &lt;</li> <li>1 ☑ 承認ワークフロー </li> <li>□ 貸理 </li> </ul> | IPアドレスグループに登録されたIPアドレスのみQualitySoft SecureStorageに接続できるように制限することができます。                                                         | IPアドレス入力(最後の桁は1~255で範囲を指定)         ・       ・         ・       ・         ・       ・         ・       ・         ・       ・         ・       ・         ・       ・         ・       ・         ・       ・         ・       ・         ・       ・         ・       ・         ・       ・         ・       ・         ・       ・         ・       ・         ・       ・         ・       ・         ・       ・         ・       ・         ・       ・         ・       ・         ・       ・         ・       ・         ・       ・         ・       ・         ・       ・         ・       ・         ・       ・         ・       ・         ・       ・         ・       ・         ・       ・         ・       ・         ・       ・         ・       ・         ・       ・ |
| 2<br>機能制限の設定<br>セキュリティ<br>共有<br>ゲスト招待                                     | 接続を許可<br>1<br>IPアドレスグループ登録<br>登録されたIPアドレスグループがありません。                                                                           | <ul> <li>              登録 キャンセル          </li> <li>             指定のIPアドレス             を入力         </li> </ul>                                                                                                    |

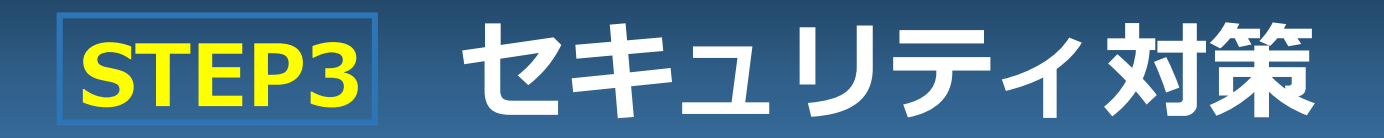

### 2. デバイス制限

会社または管理者が許可したデバイスのみ使用を許可することができます。 新規デバイスを利用する際は、管理者の許可を得てアクセスすることができます。 [管理] ⇒ [セキュリティ] ⇒ [デバイス管理] に移動すると以下の操作画面が表示されます。 操作手順は①~⑥までの流れに沿って行ってください。

※専用アプリケーションからログインしたデバイスが対象になります。ブラウザからログインした場合は、対象外となります。

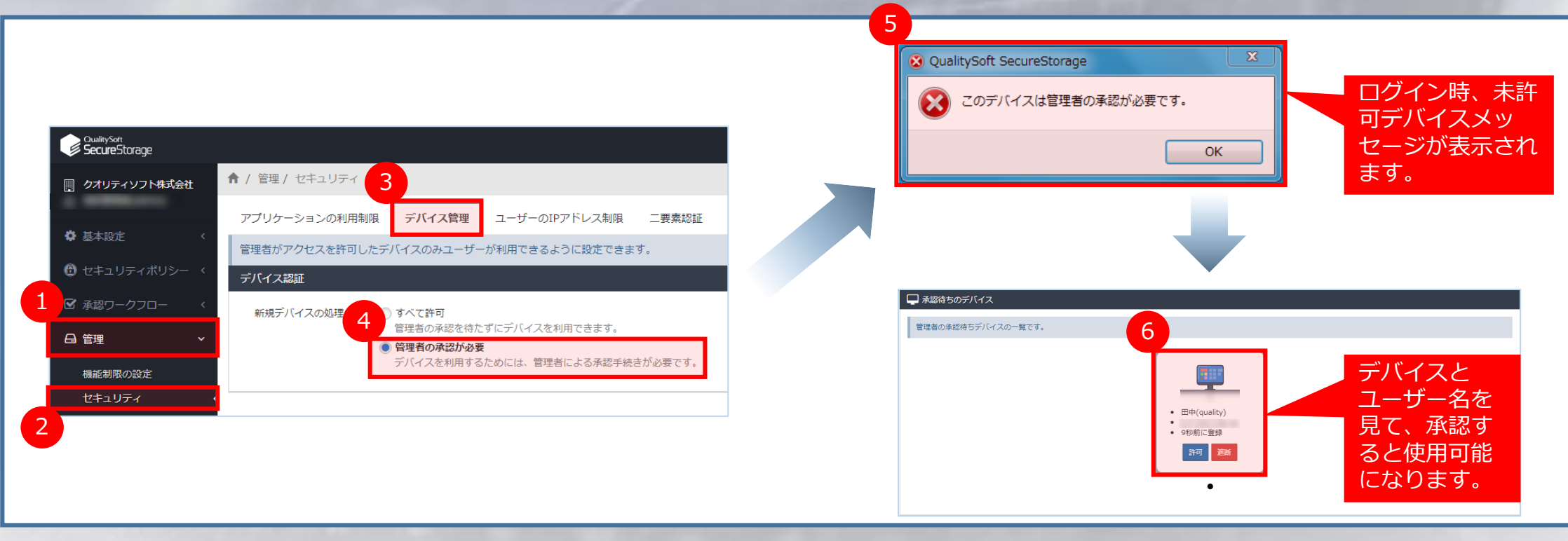

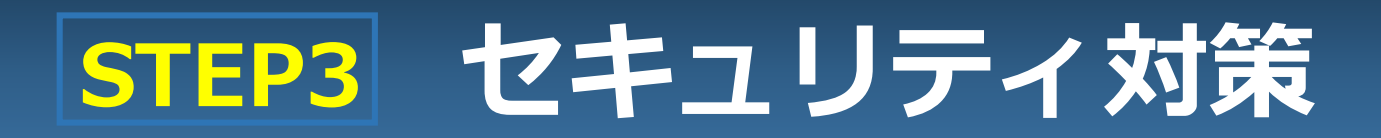

#### 3. Webブラウザの使用制限

PC・モバイルのWebブラウザからのアクセス制限を行えます。 制限されたブラウザからアクセスするとアクセスが制限されている旨のメッセージが表示され、ファイルやフォルダへの アクセスができません。

[管理] ⇒ [セキュリティ] ⇒ [アプリケーションの利用制限] に移動すると以下の操作画面が表示されます。 操作手順は①~④までの流れに沿って行ってください。

| 管理ページ                                                                                               | ユーザー画面                        |
|----------------------------------------------------------------------------------------------------|-------------------------------|
| GualitySort<br>SecureStorage                                                                        |                               |
| 目 クオリティソフト株式会社 3 / 管理 / セキュリティ                                                                      |                               |
| アプリケーションの利用制限 デバイス管理 ユーザーのIPアドレス制限 二要素認証 詳細設定                                                       |                               |
| ▲ 基本設定                                                                                              |                               |
| <ul> <li>         ・セキュリティポリシー く         管理者がアクセスを許可したアプリケーションのみユーザーが利用できるように設定できます。     </li> </ul> | OualsySoft<br>ServiceStrange  |
| 1 ダ 承認ワークフロー く キャップリー アウアブリケーション                                                                    |                               |
| G 管理 V QualitySoft SecureStorage ドライブ                                                               | 管理者の設定によりWebノラウサの使用が制限されています。 |
|                                                                                                    | 専用アプリケーションをご利用ください。           |
|                                                                                                    |                               |
| <b>2</b> <sup></sup>                                                                                |                               |
| ケスト招待                                                                                               |                               |
|                                                                                                    |                               |
| はずします。                                                                                              |                               |

STEP4 ユーザーのアクセス方法

1. ユーザーログイン画面

Webブラウザで「<u>https://webscs.ismcloudone.com/login</u>」にアクセスします。 以下のログイン画面からアカウント情報を入力の上、ログインします。

| <b>QualitySoft</b>    |
|-----------------------|
| <b>Secure</b> Storage |

| test |      |  |
|------|------|--|
| test |      |  |
| (C)( |      |  |
|      |      |  |
|      |      |  |
|      | ログイン |  |
|      |      |  |

・
ログイン状態を保持する
パスワードをお忘れですか?

STEP4 ユーザーのアクセス方法

#### 2. ログイン後の画面

正常にログインすると以下の画面が表示され、ファイルやフォルダが表示されます。

| CualitySon<br>SecureStorage | 検索    | ▼ Q                    | 🐖 - B |
|-----------------------------|-------|------------------------|-------|
| <mark>各</mark> 田中(quality)  | お気に入り |                        |       |
| → 最近使用したファイル                |       |                        |       |
| ▶ 숡 お気に入り                   |       |                        | ł     |
| ▲ アドレス帳                     |       |                        |       |
| 🕅 ゴミ箱                       |       |                        |       |
|                             |       | お気に入りに登録されたファイルがありません。 |       |
|                             |       |                        |       |
|                             |       |                        |       |
|                             |       |                        |       |
|                             |       |                        |       |
|                             |       |                        |       |
|                             |       |                        |       |
|                             |       |                        |       |
|                             |       |                        |       |
|                             |       |                        |       |

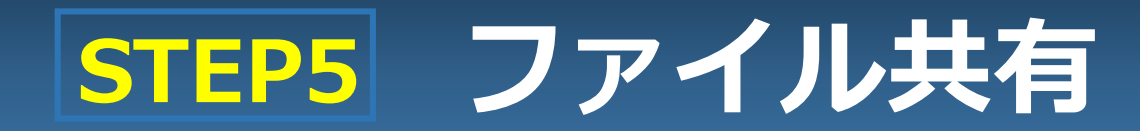

#### 1. アクセス権設定(オーナー)

共有フォルダに対してオーナーのアクセス権を割り当てることで、ファイルやフォルダのすべての操作ができます。 操作手順は①~③までの流れに沿って行ってください。

|                                                                             |                                                                                                    | 管理ペ-                                                                  | ージ                                                                                                    |     |
|-----------------------------------------------------------------------------|----------------------------------------------------------------------------------------------------|-----------------------------------------------------------------------|----------------------------------------------------------------------------------------------------|-----|
| CoulleySati<br>SecureStorage     Oオリティソフト株式会社<br>クオリティソフト株式会社<br>セキュリティポリシー | <ul> <li>▲ / 管理 / 共有 / フォルダブロル</li> <li>○ 共有</li> <li>○ 大有</li> <li>○ 2 共有</li> <li>○ 000000</li> <li>○ 00000</li> <li>○ Doc</li> <li>○ Photo</li> <li>● Photo</li> <li>● ● 配引先</li> <li>● ● 社が情報</li> </ul> | <ul> <li>Fr / アクセス権</li> <li>         ・         ・         ・</li></ul> | アクセス権の追加       共有するユーザーもしくはグループを登録してください。       週町間板ユーザーおよびグループです。       ・ クオリティソフトサ・<br>・ クォリティソフトサ・<br>・ クォーナー・<br>・ 近加<br>オーナー・<br>「通知<br>「ホーナー」、<br>・ 近加<br>オーナー・<br>・ 近加<br>日中(quality) | ×   |
| ししログ く<br>ゆ SecureChat管理 く                                                  |                                                                                                    |                                                                       |                                                                                                    | 閉じる |

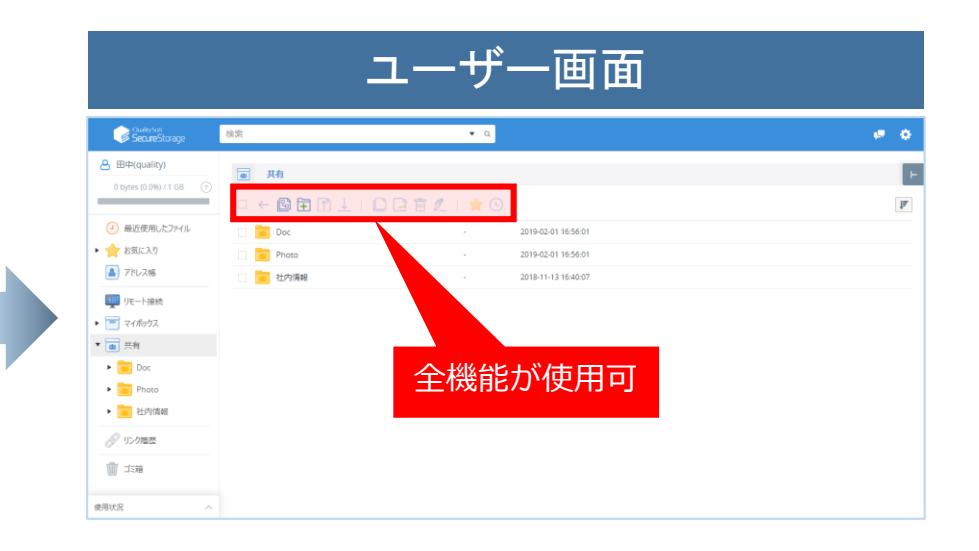

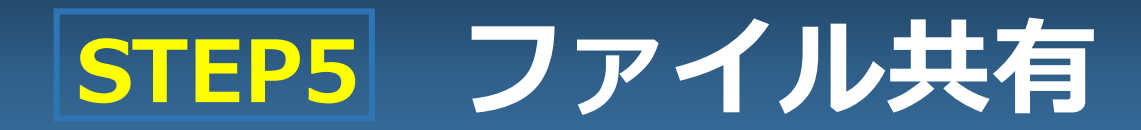

#### 2. アクセス権設定(閲覧者)

共有フォルダに対して閲覧者のアクセス権を割り当てることで、プレビューとコメントの機能が利用できます。 操作手順は①~③までの流れに沿って行ってください。

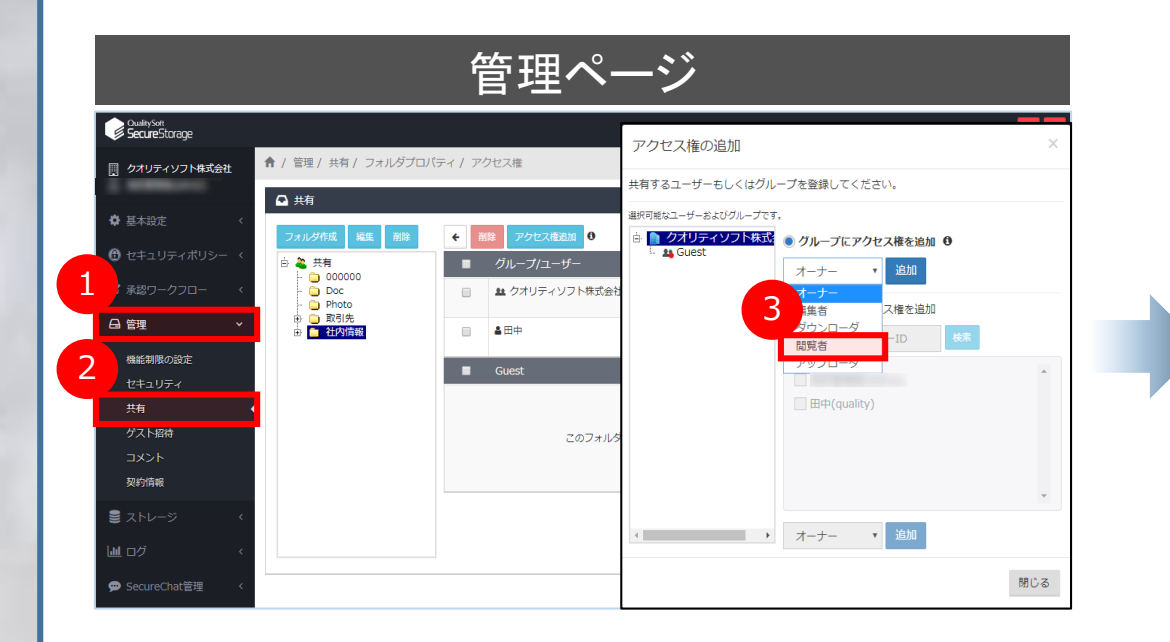

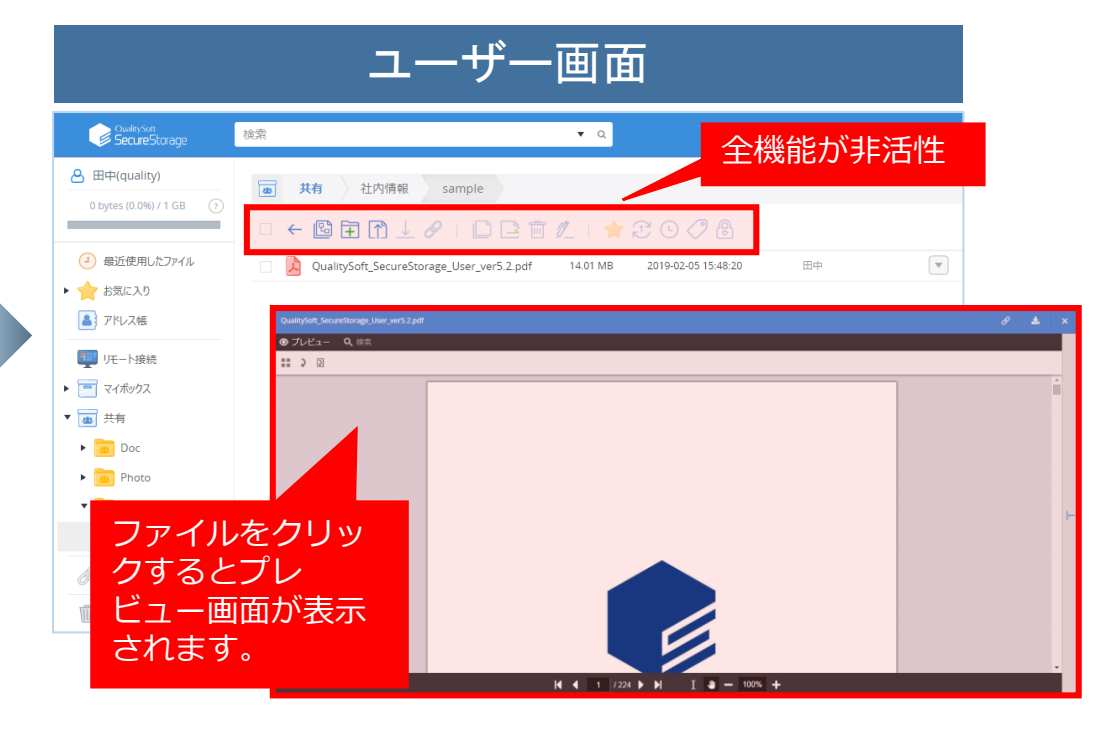

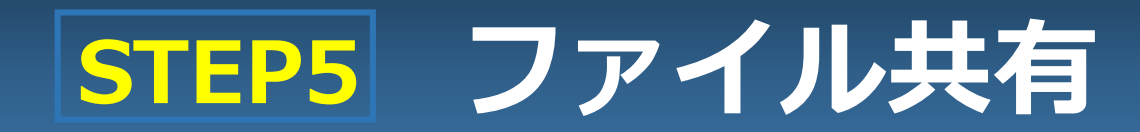

#### 3. アクセス権設定(アップローダ)

共有フォルダに対してアップローダのアクセス権を割り当てることで、該当ユーザーはファイルやフォルダのアップロード が可能になります。

操作手順は①~③までの流れに沿って行ってください。

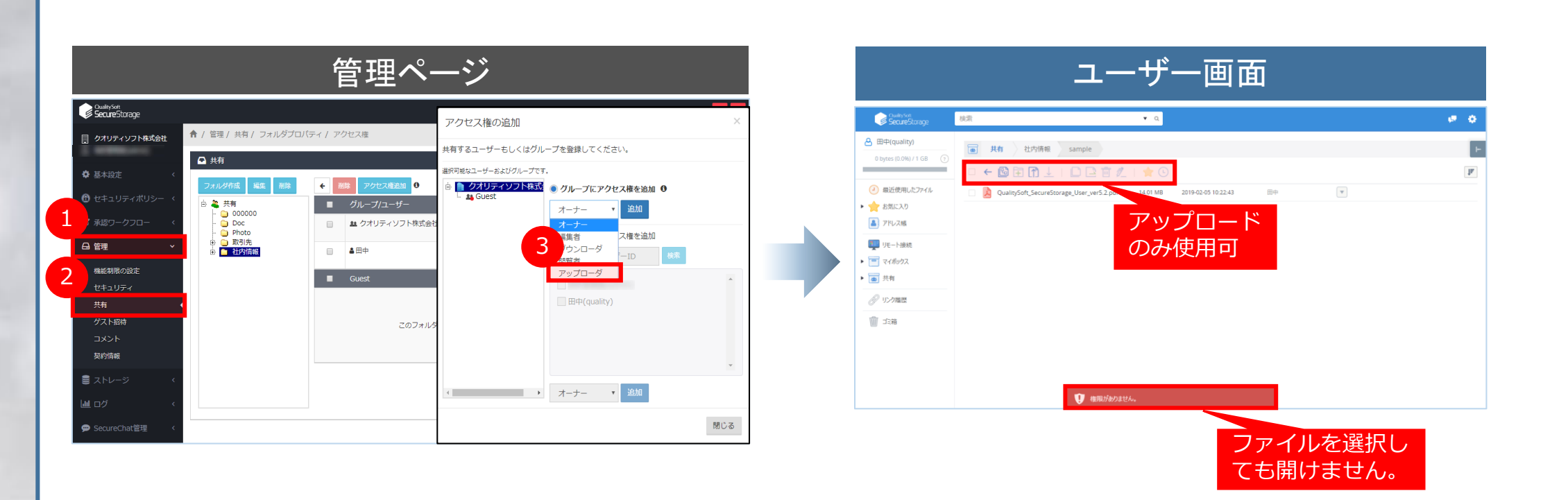

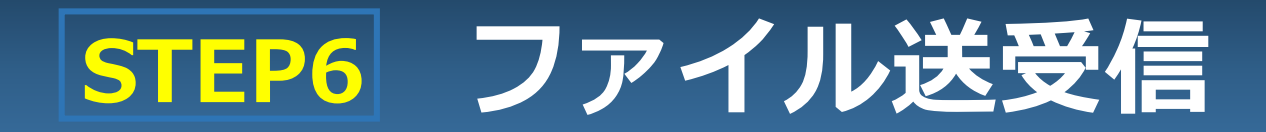

### 1. ファイルアップロード(ブラウザ)

PC上のファイルやフォルダをドラッグ&ドロップしてブラウザに投げ入れるだけで、オンラインストレージへアップロード することができます。

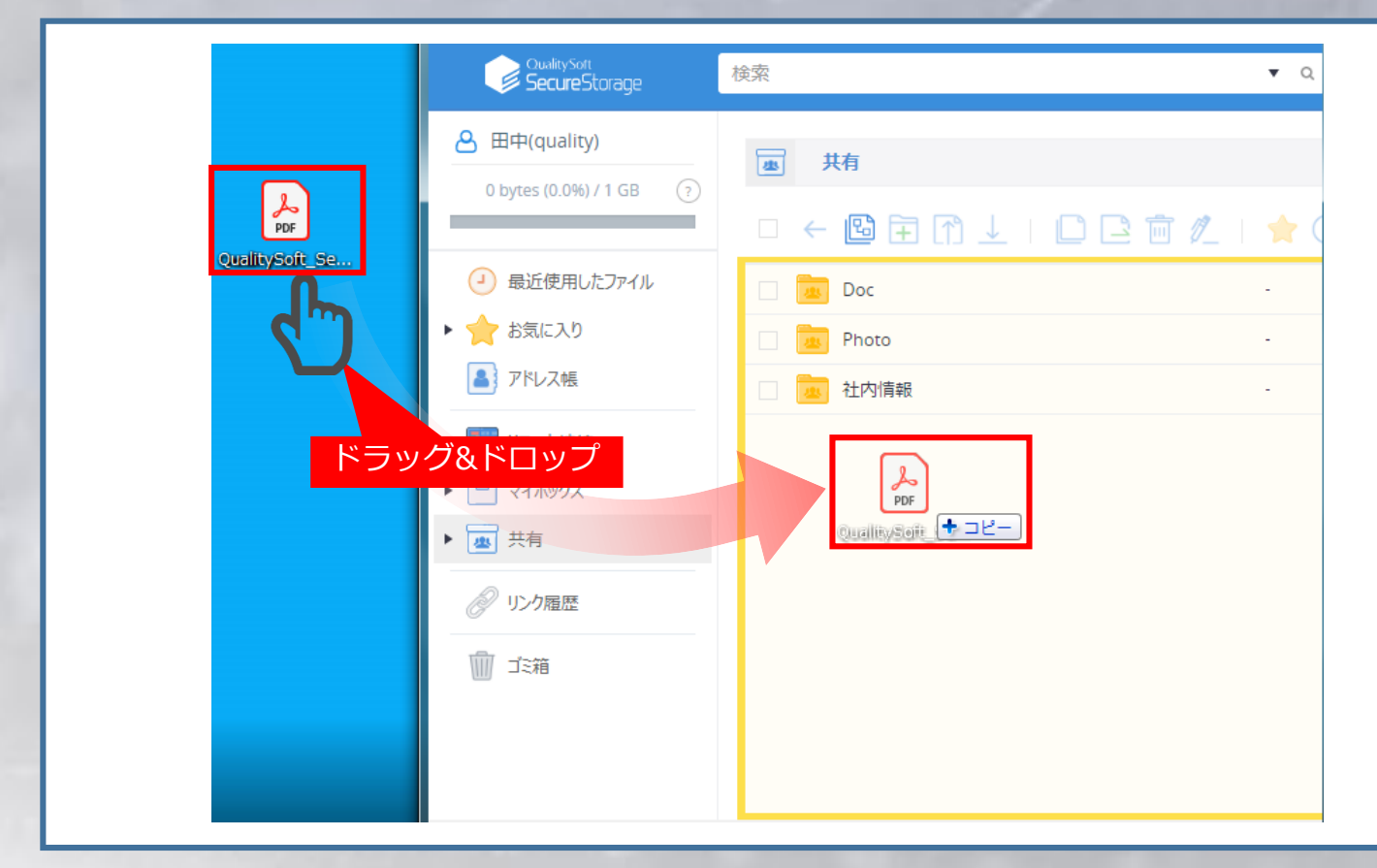

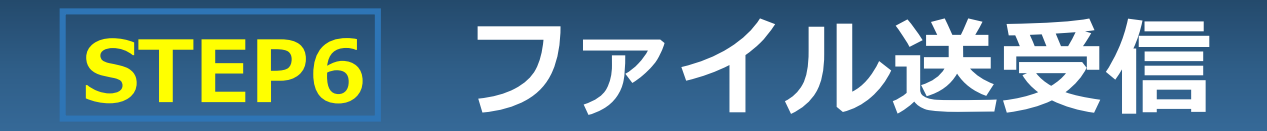

### 2. ファイルアップロード(ドライブ)

「Drive Windows アプリケーション」をインストールしている場合、PC上のファイルやフォルダをドラッグ&ドロップしてエクスプローラーのドライブに投げ入れるだけで、オンラインストレージへアップロードすることができます。

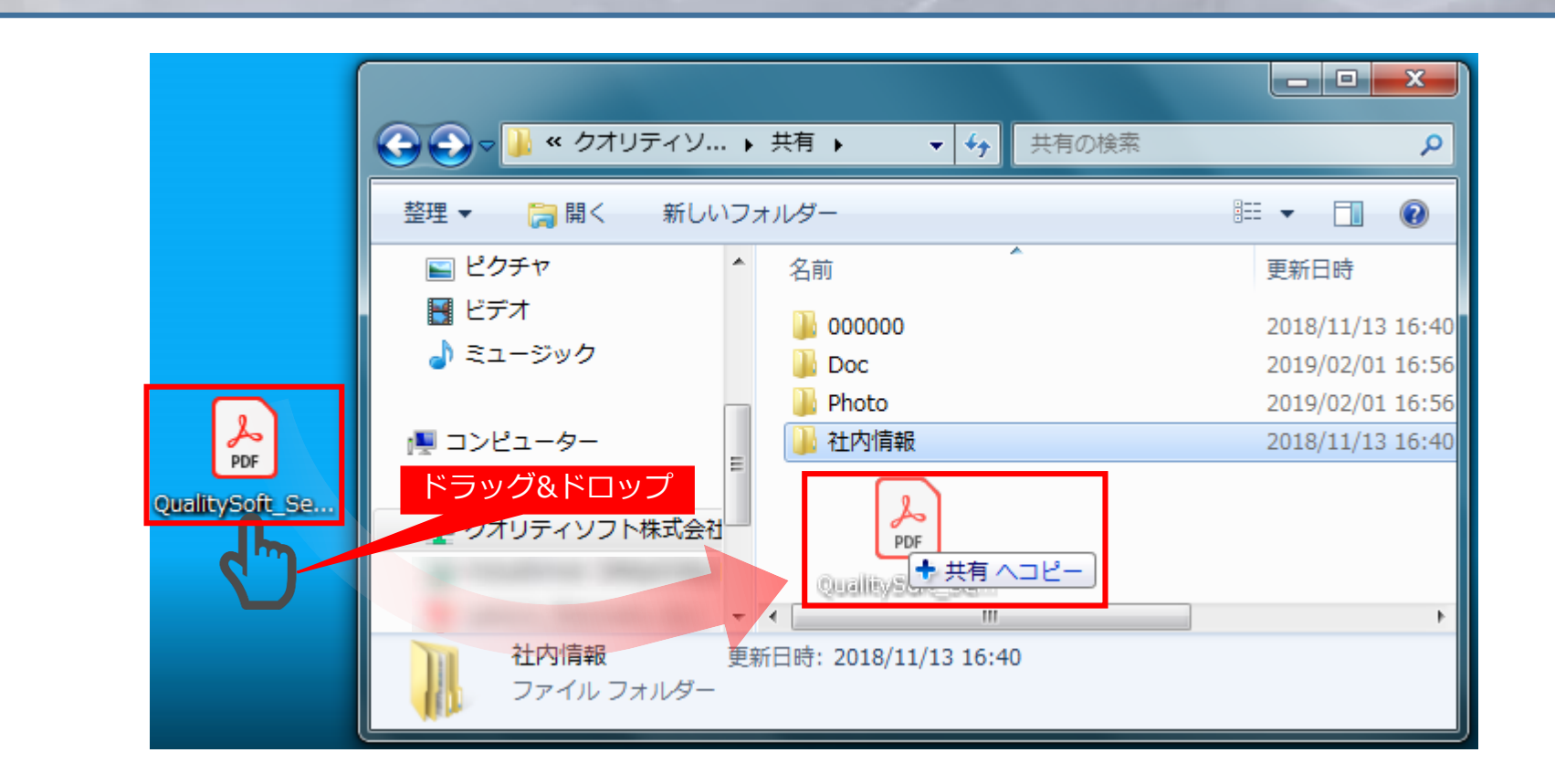

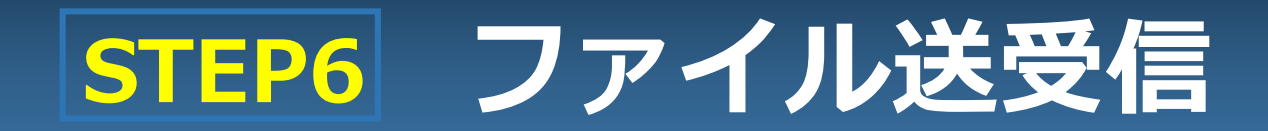

#### 3. ファイルダウンロード

以下の方法でファイルのダウンロードができます。 複数ファイルを選択して一括でファイルダウンロードすることもできます。

| SecureStorage                                                                                                    | 検索 ▼ Q                                                                                                    | e 👳 |
|----------------------------------------------------------------------------------------------------|----------------------------------------------------------------------------------------------------|-----|
| ▲ 田中(quality) 0 bytes (0.0%) / 1 GB (?)                                                                                                    | ■ # 2 2 クリックでダウンロード                                                                                                    | H   |
|                                                                                                    | $1^{11} \leftarrow \blacksquare \boxdot \blacksquare \blacksquare \blacksquare \blacksquare \blacksquare \blacksquare \blacksquare \blacksquare 1 \Rightarrow \blacksquare 1 \Rightarrow \square \blacksquare \blacksquare \blacksquare 1 \Rightarrow \square \blacksquare \square \blacksquare \blacksquare \square \blacksquare \square \blacksquare \square \blacksquare \square \blacksquare \square \blacksquare \square \blacksquare \square \blacksquare$ | ſ   |
| <ul> <li>◆ 最近使用したファイル</li> <li>◆ 最近使用したファイル</li> <li>◆ 計気に入り</li> <li>▲ アドレス帳</li> <li>● マイボックス</li> <li>● マイボックス</li> <li>● 共有</li> <li>④ リンク履歴</li> <li>● ゴミ箱</li> </ul> | QualitySoft_SecureStorage_User_ver5.2.pdf       14.01 MB     2019-02-05 10:22:43     曲申         ダウンロードファイルを選択                                                                                                    |     |

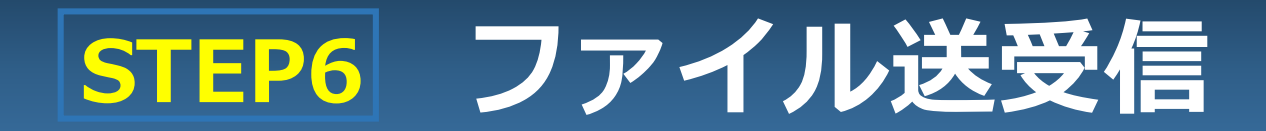

#### 4. リンクURL

#### リンクURL機能を利用すると、当システムにアクセス権を持たない人にファイルを安全に送信することができます。

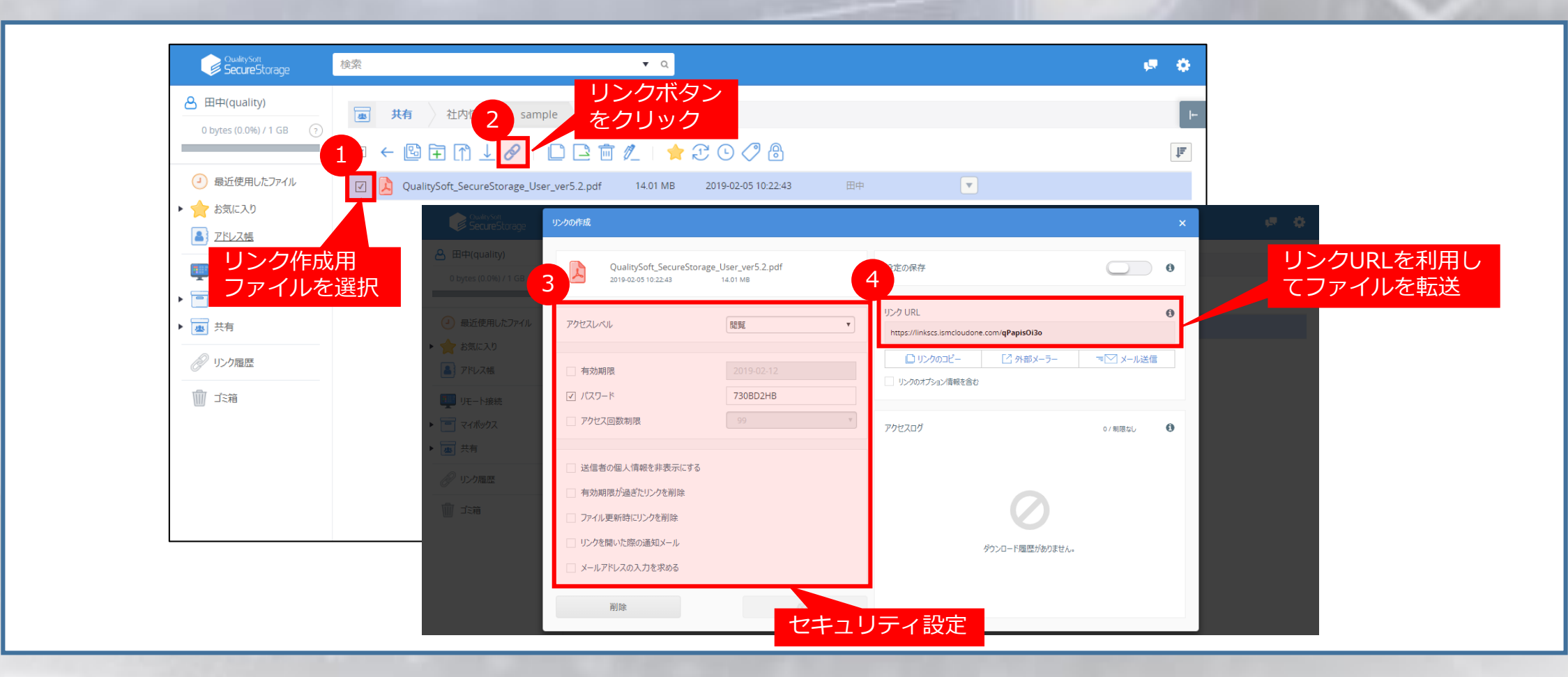

# Appendix. 専用アプリケーションのダウンロード

### 専用アプリケーションを利用する場合、下記からダウンロードしてインストールしてください。

https://www.qualitysoft.com/product/securestorage/application\_download

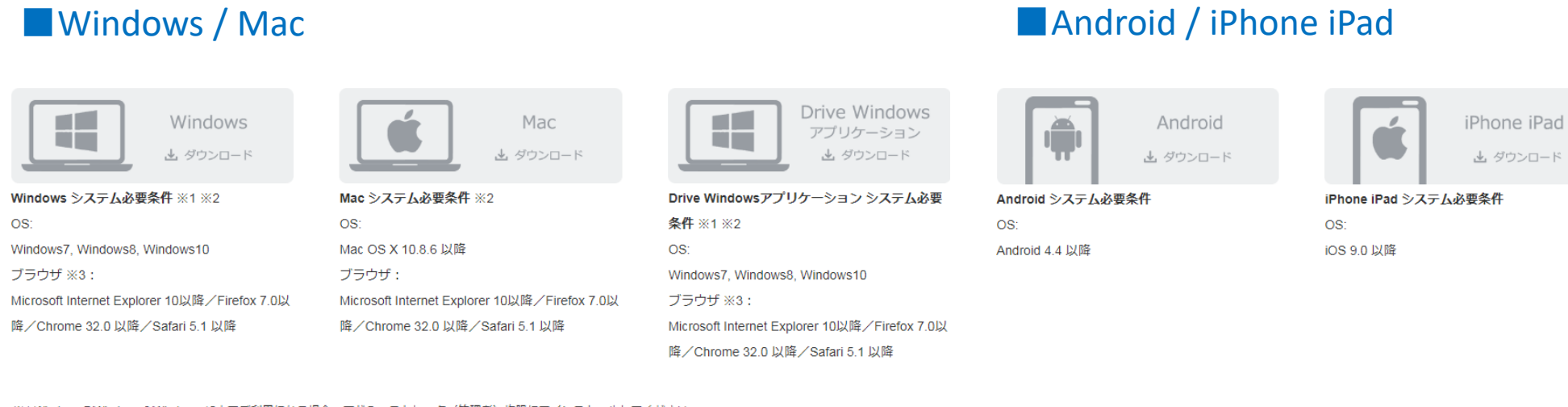

※11 Windows 7/Windows 8A/Windows 10上でご利用になる場合、アドミニストレータ(管理者)権限にてインストールしてください。 ※2 本製品は、完全にサポートを終了するOSでもご利用になれますが、セキュリティ対策が施された新しいOSへアップデートしていただくことを強く推奨します。 ※3 OSはWindows7以降での使用を推奨いたします。なおマイクロソフト社のサポートが終了したWindowsパージョンでの弊社サポートサービス方針に関して当該OSでの弊社製品使 用についてサポート対象外とします。

#### © QualitySoft Corporation